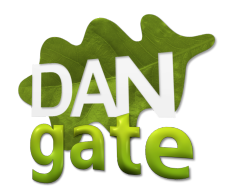

# Guide til indstilling af sprog

Her får du en step-by-step guide, i hvordan du skifter sprogi din spypoint App.

1. Åben Appen og tryk på din konto i øverste højre hjørne

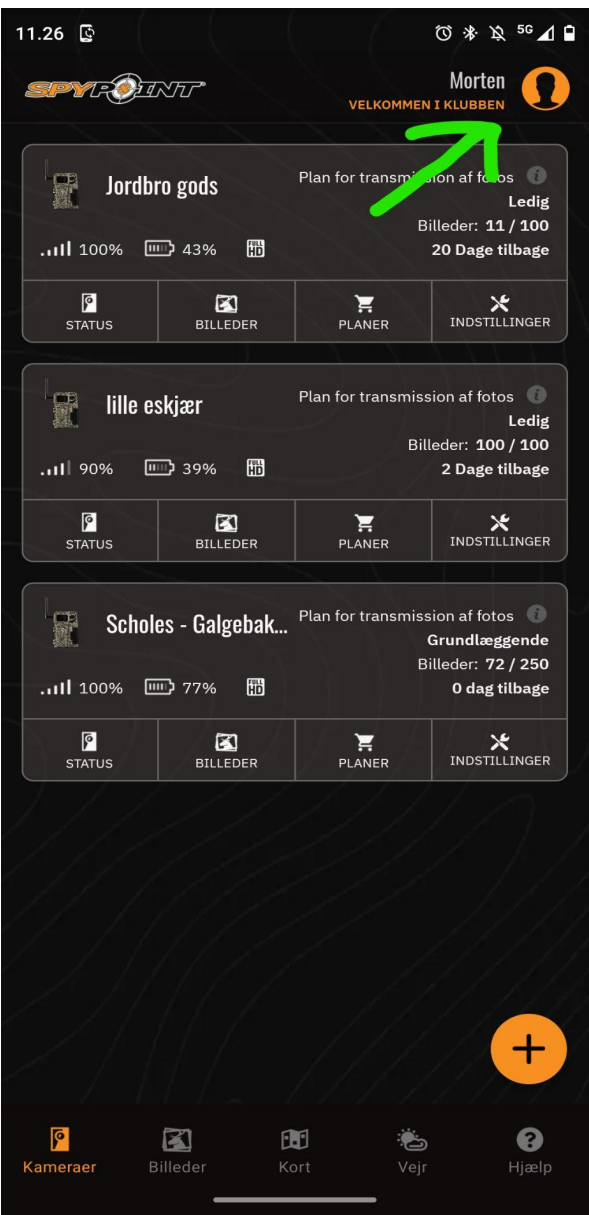

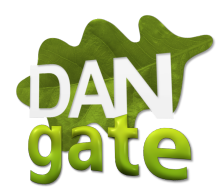

#### 2. Tryk "Account/Konto"

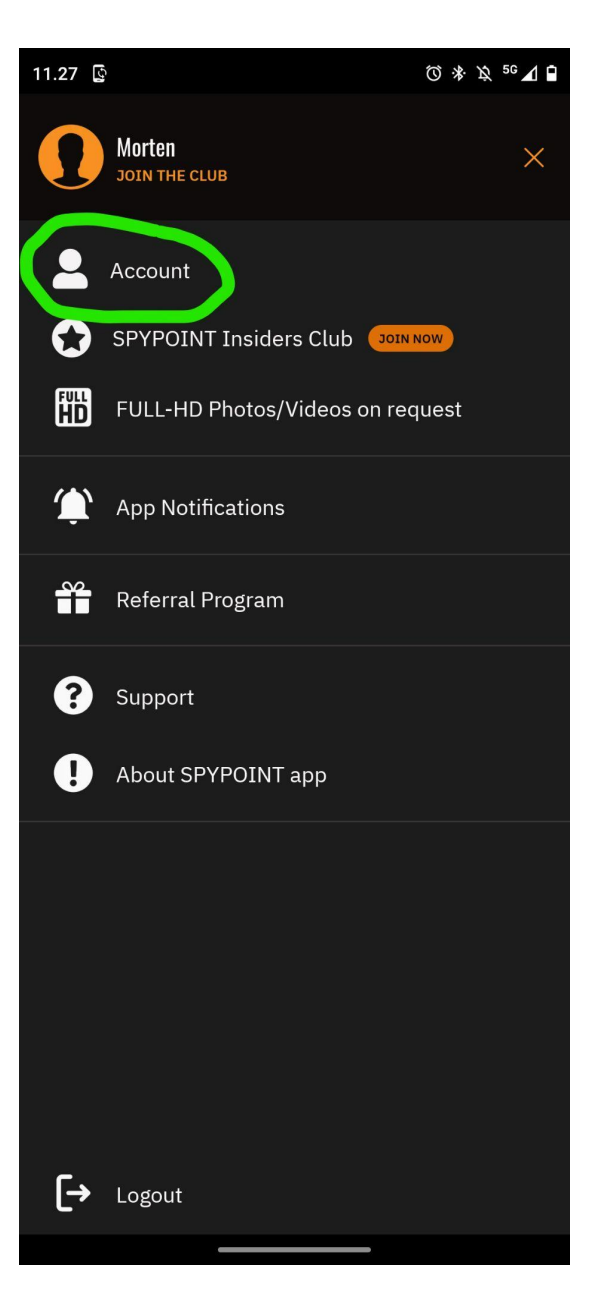

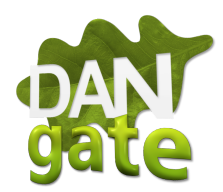

### 3. Tryk på Profile

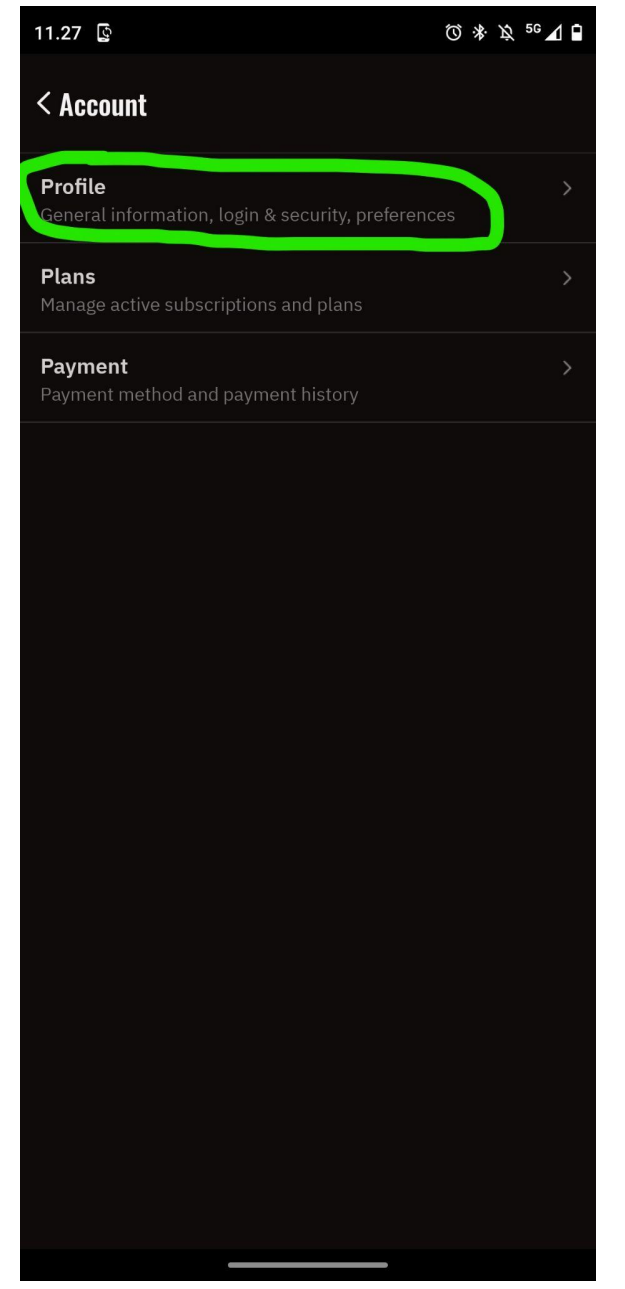

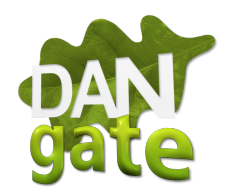

## 4. Tryk på "Preferences"

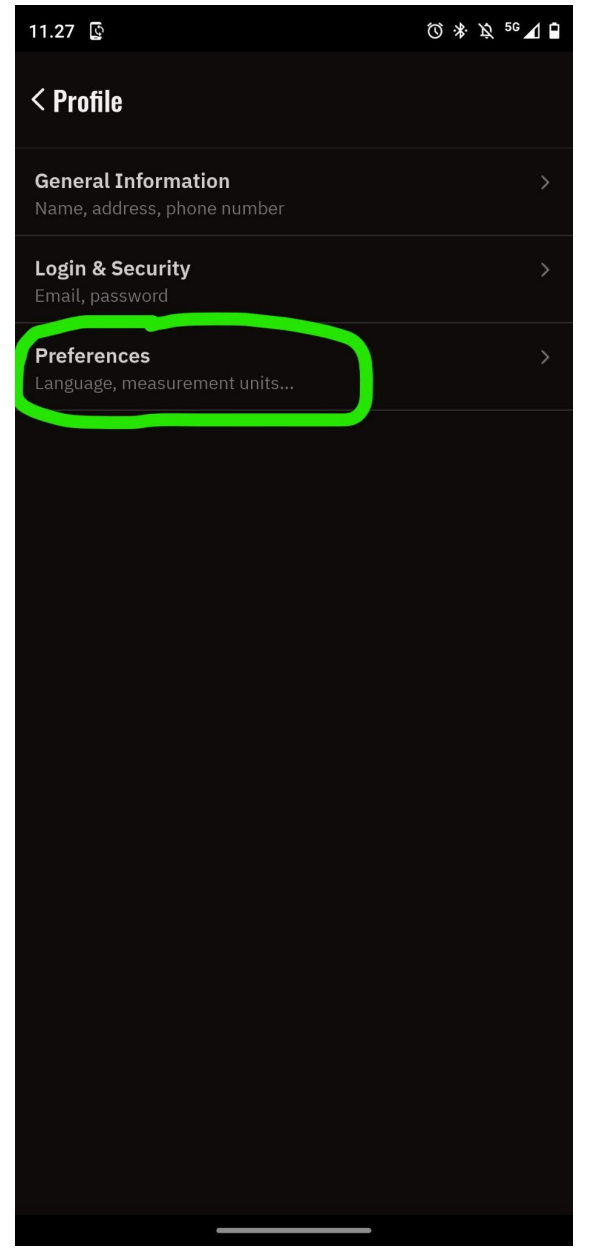

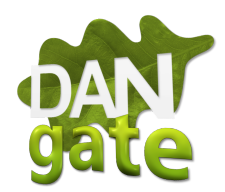

### 5. Tryk på "Language"

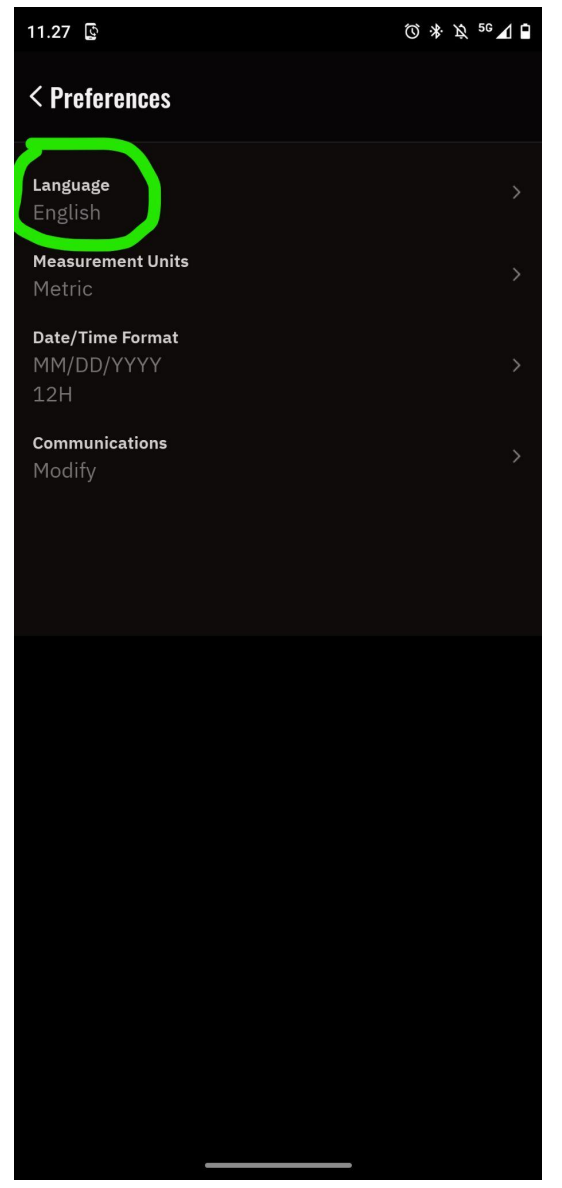

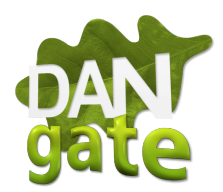

## 6. Vælg Dansk og tryk "Save"

| 11.27 😰           | ⑦ 涂 攻 56 ⊿ ∎ |
|-------------------|--------------|
| < Language        | SAVE 🖻       |
| Language<br>Dansk |              |
|                   |              |
|                   |              |
|                   |              |
|                   |              |
|                   |              |
|                   |              |
|                   |              |
|                   |              |
|                   |              |
|                   |              |
|                   |              |